# STANDART EMİR GİRİŞİ PENCERESİ (ORDER TICKET)

Bu pencerenin 4 temel işlevi vardır.

- I. Yeni emir girişi
- II. Emir düzeltme işlemi
- III. Toplu emir düzeltme işlemi
- IV. Zincir emir ekleme işlemi

## I.Yeni Emir Girişi

Ekran iki ana bölümden oluşmaktadır. "Fiyat/Miktar" sekmesi ve "Detay" sekmesi.

## Fiyat/Miktar Sekmesi

Bir emrin temel parametreleri olan hesap, sembol, miktar, fiyat ve işlem yönü parametreleri "Fiyat/Miktar" sekmesi üzerindedir.

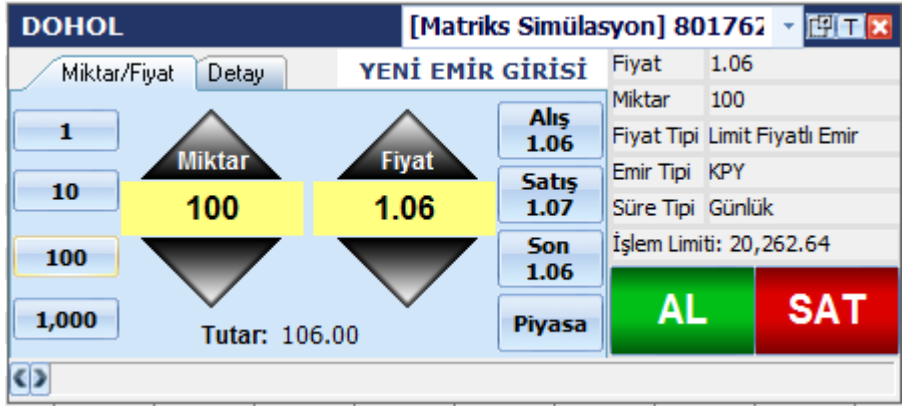

Bu sekme üzerinde ekranın solunda "Hızlı Miktar Atama" düğmeleri yer almaktadır.Bu düğmeler İMKB'de her bir hisse senedi için, VOB'da her bir sözleşme gurubu için saklanmaktadır ve kullanıcı tarafında üzerlerinde sağ düğmeye basılarak değiştirilebilmektedir.Bu düğmelere tıklandığında "Miktar" alanına tıklanan düğmenin değeri yazılmaktadır.

Fiyat alanının sağında yer alan fiyat kutucukları ise ilgili hisse senedinin/sözleşmenin "Alış", "Satış", "Son" fiyatlarını göstermektedir ve canlı olarak değişmektedir. Üzerine tıklanınca da "Fiyat" alanına buradaki değerler yazılmaktadır. "Piyasa" düğmesi, fiyat tipi piyasa olan emir göndermek için kullanılmaktadır ve basıldığında fiyat silinmekte ve emrin fiyat tipi "Piyasa" olarak seçilmektedir.Ayrıca ekranın altında bulunan "Tutar" alanında girdiğiniz miktar ve fiyata göre emrin tutarı gösterilmektedir.

## Detay Sekmesi

"Detay" sekmesinde emrin geçerlilik süresi, emir tipi, varsa vade sonu, varsa şart fiyatı, varsa açığa satış tipi vb. parametreleri atanabilmektedir. En son yapılan işlemin parametreleri saklanmakta ve bir sonraki açılan emir girişi penceresinde bu parametreler otomatik olarak getirilmektedir.

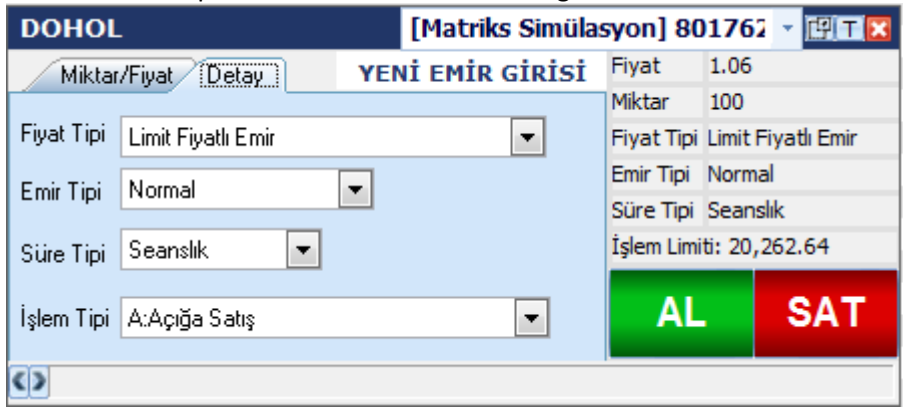

| Şartlı Emir seçildiğinde | e şart fiyat al | anı görünür h | ale gelecektir. |
|--------------------------|-----------------|---------------|-----------------|
|                          |                 |               |                 |

| i          |                    |                                   |                                        |     |            |          |             |  |  |
|------------|--------------------|-----------------------------------|----------------------------------------|-----|------------|----------|-------------|--|--|
| 301F_I     | FXUSD0810          | [Matriks Simülasyon] 801762 🝸 🖽 T |                                        |     |            |          |             |  |  |
| Miktar     | /Fiyat Detay       | YENİ                              | EMİR GİR                               | isi | Fiyat      | 1.500    | 5           |  |  |
|            |                    |                                   |                                        |     | Miktar     | 10       |             |  |  |
| Fiyat Tipi | Limit Fiyatlı Emir |                                   | -                                      |     | Fiyat Tipi | Limit F  | iyatlı Emir |  |  |
| Emir Tini  | Sarth Emir         | - Finat                           | 1.5005 👻                               |     | Emir Tipi  | Şartlı B | Emir        |  |  |
|            | y droi E mil       | - i yac                           | 1 4980                                 |     | Süre Tipi  | Günlül   | ¢.          |  |  |
| Süre Tipi  | Günlük 💌           |                                   | 1.4985                                 |     | P:16, T:4  | 0,956.   | 35          |  |  |
|            |                    |                                   | 1.4990<br>1.4995<br>1.5000             |     | AL         |          | SAT         |  |  |
| <>         |                    |                                   | 1.5010<br>1.5015<br>1.5020<br>1.5025 💌 |     |            |          |             |  |  |

Tarihli Emir seçildiğinde vade sonu girişi için tarih alanı görünür hale gelecektir.

| 301F_F     | XUSD0810              |         | [Matriks Simülasyon] 801762 🕝 🖽 🎞 🔀 |        |      |       |      |         |       |              |
|------------|-----------------------|---------|-------------------------------------|--------|------|-------|------|---------|-------|--------------|
| Miktar     | Miktar/Fiyat Detay YE |         |                                     |        | GİR  | isi   | Fiy  | Fiyat   |       | 05           |
|            |                       |         |                                     |        |      |       | Mik  | tar     | 10    |              |
| Fiyat Tipi | Limit Fiyatlı Emir    |         |                                     |        | •    |       | Fiy  | at Tipi | Limit | Fiyatlı Emir |
| Emir Tini  | KPY                   | -       |                                     |        |      |       | Emi  | r Tipi  | KPY   |              |
|            |                       |         |                                     |        |      |       | Sür  | e Tipi  | Tarih | li           |
| Süre Tipi  | Tarihli 💌             | Farih 🛛 | 8/                                  | 4/201  | 0 -  |       | P:1  | 6, T:4  | ю,956 | .35          |
|            | •                     |         | Aug                                 | ust, 2 | 010  | I I   | ×    | SAT     |       |              |
|            |                       |         | Sun                                 | Mon    | Tue  | Wed   | Thu  | Fri     | Sat   |              |
| <>         |                       |         | 25                                  | 26     | 27   | 28    | 29   | 30      | 31    |              |
| <u> </u>   |                       |         | 1                                   | 2      | ත    | 4     | 5    | 6       | 7     |              |
|            |                       |         | 8                                   | 9      | 10   | 11    | 12   | 13      | 14    |              |
|            |                       |         | 15                                  | 16     | 17   | 18    | 19   | 20      | 21    |              |
|            |                       |         | 22                                  | 23     | 24   | 25    | 26   | 27      | 28    |              |
|            |                       |         | 29                                  | 30     | 31   | 1     | 2    | 3       | 4     |              |
|            |                       |         | 2                                   | ) Toc  | lay: | 8/3/2 | 2010 | )       |       |              |

Fiyat tipi,emir tipi,süre tipi ve işlem tipi açılır listeleri hisse ve VOB işlemlerine göre,hesap alanındaki seçili kurumun desteklediği parametrelerle doldurulmaktadır.

# Ek Özellikler

• Ekranın altında gönderdiğiniz emirlerin iletim bilgilerini görebileceğiniz bir durum çubuğu bulunmaktadır. Hemen sol alt köşede bulunan ileri geri oklarına basarak bu form üzerinden daha önce yolladığınız emirleri de durum çubuğunda hızlı bir şekilde görebilirsiniz.

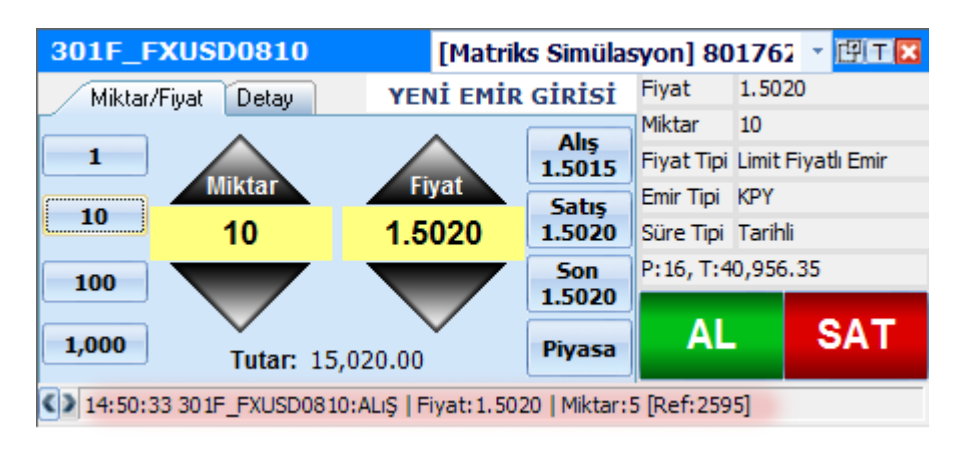

Ekranın sağ tarafında kalan panelde seçtiğiniz emir parametrelerini takip edebilirsiniz. Bu alanlardan biri, VOB ve hisse emirleri için farklılık göstermektedir.

| AL         |        | SAT          |        |
|------------|--------|--------------|--------|
| İşlem Limi | ti: 20 | ,262.64      | göste  |
| Süre Tipi  | Günli  | ük           | bilgis |
| Emir Tipi  | KPY    |              | işler  |
| Fiyat Tipi | Limit  | Fiyatlı Emir | alan   |
| Miktar     | 50     |              | resir  |
| Fiyat      | 0.73   |              | Hisse  |

SAI

e emir girişinde nde görülen ,seçili hesabın m limiti sini ermektedir.

| AL         | SAT                |
|------------|--------------------|
| P:2, T:16  | 0.89               |
| Süre Tipi  | Tarihli            |
| Emir Tipi  | KPY                |
| Fiyat Tipi | Limit Fiyatlı Emir |
| Miktar     | 2                  |
| Fiyat      | 1.5010             |
|            |                    |

VOB emir girişinde resimde görülen alan, seçili sözleşmenin pozisyon bilgisini ve hesabınızdaki çekilebilir teminat bilgisini göstermektedir.

- Ekranın üst bölümünde senet/sözleşme adı yazmaktadır. Form seçili haldeyken bir senet/sözleşmenin adını yazmaya başladığınızda bu alana yazılacak ve enter tuşuna basıldığında yazdığınız sembole göre ekrandaki bilgiler yeniden düzenlenecektir.
- Yine üst tarafta bulunan hesap listesinde, oturum açmış olduğunuz hesapları görebilir ve emri yollayacağınız hesabı buradan seçebilirsiniz. Hesap değiştirdiğinizde detay sekmesinde bulunan parametreler seçtiğiniz hesabın desteklediği şekilde yeniden düzenlenecektir.

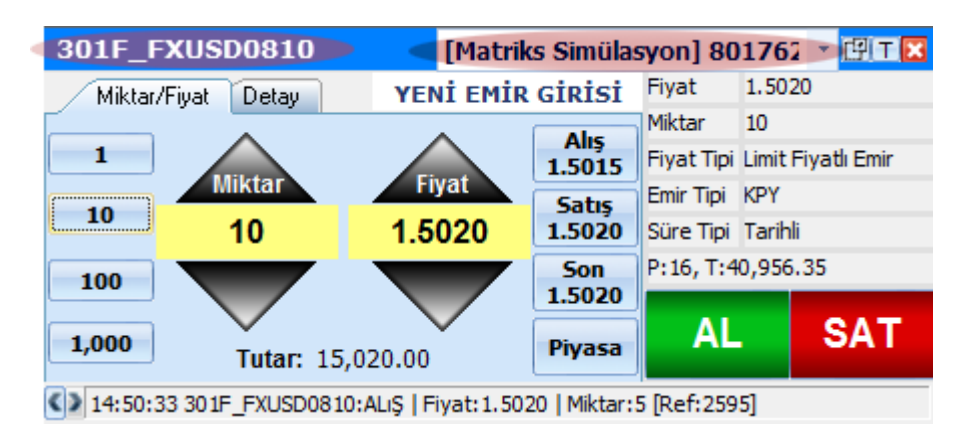

Ekranın sağ üst tarafındaki 🔄 düğmesine basıldığında Standart Ticket ekranında seçilen • sembol, miktar ve hesap parametreleri baz alınarak Mini Ticket ekranı açılmaktadır.

Ekranın sağ üst tarafındaki düğmesine basıldığında form,göndermeye hazırladığınız emrin tüm özelliklerinin gösterildiği küçük bir ekran halini alır. Bu sayede hazırladığınız daha çok sayıda emri ekranda bekletebilir ve istediğinizde gönderebilirsiniz.

| GARAN       |                   | e 🖂  |  |  |  |  |
|-------------|-------------------|------|--|--|--|--|
| Fiyat       |                   | 7.65 |  |  |  |  |
| Miktar      |                   | 100  |  |  |  |  |
| Fiyat Tipi  |                   | LMT  |  |  |  |  |
| Emir Tipi   |                   | KPY  |  |  |  |  |
| Süre Tipi   |                   | GUN  |  |  |  |  |
| İşlem Tipi  |                   | N    |  |  |  |  |
| [Matriks Si | imülasyon] 801762 |      |  |  |  |  |
| AL          |                   | SAT  |  |  |  |  |

Matriks derinlik pencereleri üzerinden bir fiyat, Standat Ticket ekranına sürüklenip bırakıldığında, ekrandaki sembol ve fiyat buna göre değişecektir. Bu sayede derinlik penceresi üzerinden takip edilen fiyattan, hızlı bir şekilde emir oluşturulabilmektedir.

## II.Emir Düzeltme İşlemi

İMKB ya da VOB için bekleyen emirler sekmesinde görülen emirlere sağ tıklayarak "Düzelt" seçeneği ile bu ekran açılmaktadır.Bu ekranda sembol, hesap değişimi yapılamaz, Mini Ticket ekranına geçilemez ve ekran bilgi paneli boyutuna getirilemez.

- DOHOL-ALIS [Matriks Simülasyon] 801762 DOHOL-ALIS [Matriks Simülasyon] 801762 🖽 T 🔀 Fiyat 1.09 Fiyat 1.09 EMİR DÜZELTME Miktar/Fiyat Detay EMİR DÜZELTME Miktar/Fiyat Detay Miktar 100 Miktar 100 Alış 1.07 Fiyat Tipi Limit Fiyat -Fiyat Tipi Limit Fiyatlı Emir Fiyat Tipi Limit Fiyatlı Emi Fiva Emir Tipi KPY Emir Tipi KPY Satış 1.08 Emir Tipi KPY -10 100 1.09 Süre Tipi Günlük Süre Tipi Günlük Süre Tipi Günlük -İslem Limiti: 0.00 İşlem Limiti: 0.00 Son 1.08 100 TAMAM VAZGEÇ İşlem Tipi N:Normal Emir ТАМАМ VAZGEÇ 1,000 Piyasa Tutar: 109.00 <> ()
- İMKB emri düzeltme işleminde açılan ekran ve düzeltme yapılırken kısıtlanan alanlar aşağıdaki gibidir.

• VOB emri düzeltme işleminde açılan ekran ve düzeltme yapılırken kısıtlanan alanlar aşağıdaki gibidir.

| 111F_IX0300810-ALIŞ [Matriks Simülasyon] 801762 🝸 🖽 🔀 |          |        |               |                   |            | 111F_IX0300810-ALIŞ [Matriks Simülasyon] 801762 🛛 🖽 🎞 🔀 |               |            |                    |  |  |  |
|-------------------------------------------------------|----------|--------|---------------|-------------------|------------|---------------------------------------------------------|---------------|------------|--------------------|--|--|--|
| Miktar/Fiyat Detay                                    | EMİR DÜZ | ELTME  | Fiyat 7       | 6.400             | Mikta      | /Fiyat Detay                                            | EMİR DÜZELTME | Fiyat      | 76.400             |  |  |  |
|                                                       | •        | Alic   | Miktar 1      | 0                 |            |                                                         |               | Miktar     | 10                 |  |  |  |
|                                                       |          | 76.350 | Fiyat Tipi Li | imit Fiyatlı Emir | Fiyat Tipi | Limit Fiyatlı Emir                                      | -             | Fiyat Tipi | Limit Fiyatlı Emir |  |  |  |
| Miktar                                                | Fiyat    | Satis  | Emir Tipi Ki  | PY                | Emir Tini  | KPY                                                     | <b>_</b>      | Emir Tipi  | KPY                |  |  |  |
| 10 10                                                 | 76.400   | 76.375 | Süre Tipi G   | ünlük             | cinii ripi |                                                         |               | Süre Tipi  | Günlük             |  |  |  |
| 100                                                   |          | Son    | P:24, T:35,   | 056.35            | Süre Tipi  | Günlük 💌                                                |               | P:24, T:3  | 5,056.35           |  |  |  |
|                                                       |          | 76.375 |               |                   |            |                                                         |               |            |                    |  |  |  |
| 1,000 Tutar: 76.4                                     | 400.00   | Piyasa | TAMAN         | VAZGEÇ            |            |                                                         |               | TAMA       | M VAZGEÇ           |  |  |  |
|                                                       |          |        |               |                   |            |                                                         |               |            |                    |  |  |  |
| ()                                                    |          |        |               |                   |            | < >                                                     |               |            |                    |  |  |  |

#### III.Toplu Emir Düzeltme İşlemi

İMKB bekleyen emirler sekmesinde görülen emirler üzerinden "Toplu Düzelt" seçeneği ile bu ekran açılmaktadır.Aynı hisseye ait aynı yön ve fiyattaki emirleri toplu düzeltmek için kullanılmaktadır. Kurum desteklemiyorsa bu seçenek pasif olacaktır.

| Portf | ör Bekle | yen Emirler | Gerçekl | eşen Emirle | er 🚺 İptal E | dilmiş Emirle | er Hesa | ap B | ilgileri 🛛 E | Ekstre Gi | ün İçi İşlem Özeti |        |         |  |
|-------|----------|-------------|---------|-------------|--------------|---------------|---------|------|--------------|-----------|--------------------|--------|---------|--|
| Işlem | Hesap    | Referan     | Hisse   | İşlem       | Fiyat        | Miktar        | Kalan   | ٦    | utar         | Durum     | Gerçekleşen F      | iyat   | Gerçekl |  |
| İŞLEM | 801762   | MTX694      | EREGL   | Alış        | 4.20         | 30            | ľ       |      | 10C 00       | in th     |                    | 4 00 i | 0.00    |  |
| İŞLEM | 801762   | MTX695      | EREGL   | Alış        | 4.20         | 25            |         |      | Düzel        | t         |                    |        | 0.00    |  |
| İŞLEM | 801762   | MTX696      | EREGL   | Alış        | 4.20         | 35            |         |      | Toplu        | Düzelt [E | REGL, ALIŞ, 4.20]  |        | 0.00    |  |
|       |          |             |         |             |              |               |         |      | ÷            |           |                    |        |         |  |

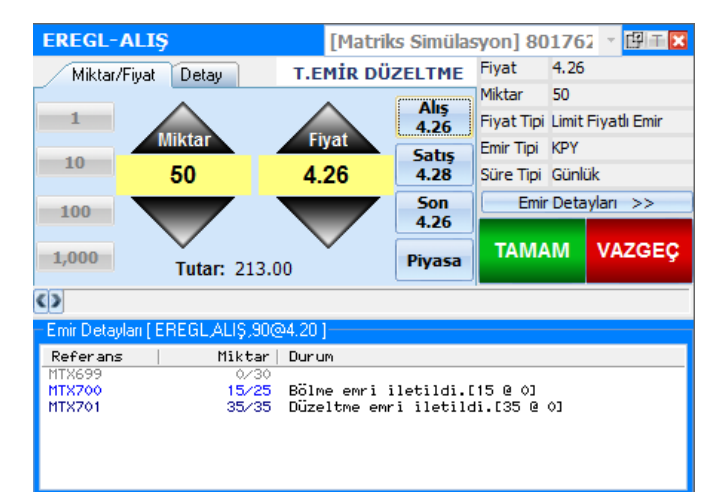

Ekranın sağında bulunan "Emir Detayları" düğmesine tıklanarak açılan tabloda uygun emirlere ait referans ve miktar bilgileri gösterilmektedir.

"Miktar" alanındaki değer değiştikçe bu tablo üzerinde hangi emrin ne kadarlık bir bölümü için düzeltme emri yollanacağı gösterilmektedir.

"Tamam" düğmesine tıklandığında emirlerin iletim durumu yine bu tablodan görülebilir.

## IV.Zincir Emir Ekleme İşlemi

İMKB bekleyen emirler sekmesinde görülen emirler üzerinden "Zincir Emir Ekle" seçeneği ile bu ekran açılmaktadır.Kurum desteklemiyorsa bu seçenek pasif olacaktır.

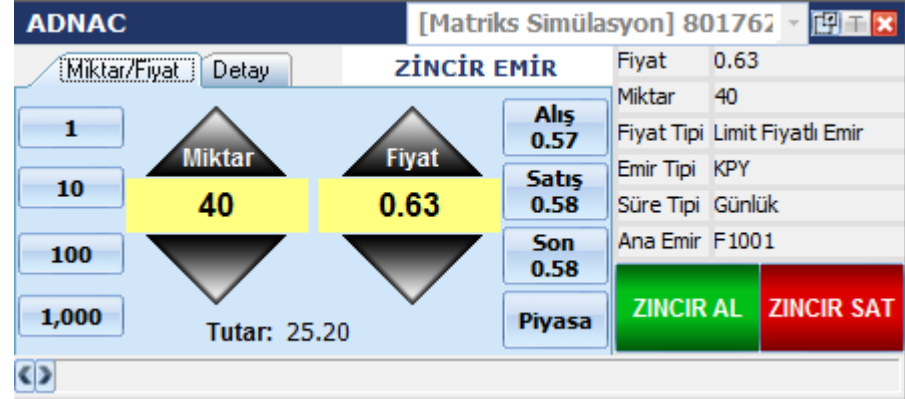

Kullanım yeni emir girişi ile aynıdır. Zinciri eklediğiniz emrin referansı sağdaki bilgi panelinde "Ana Emir" alanında gösterilmektedir.